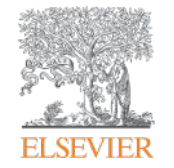

Elsevier Research Intelligence

# Scopus 선행연구 탐색과 연구영향력 분석

2017년 3월 31일 Elsevier Korea Solution Manager, Research Management 서선경 과장

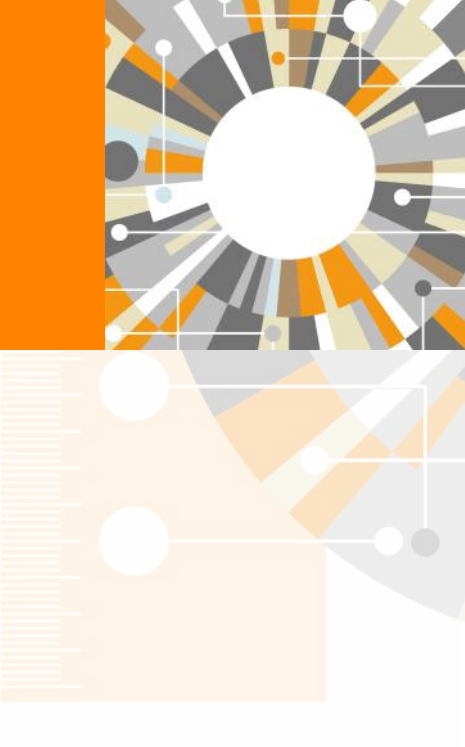

Empowering Knowledge

### Agenda

- Scopus Value
  - Scopus 컨텐츠
  - Scopus 주요 특징

- Scopus 이용
  - 선행연구 탐색을 위한 Scopus
  - 논문 투고를 위한 저널

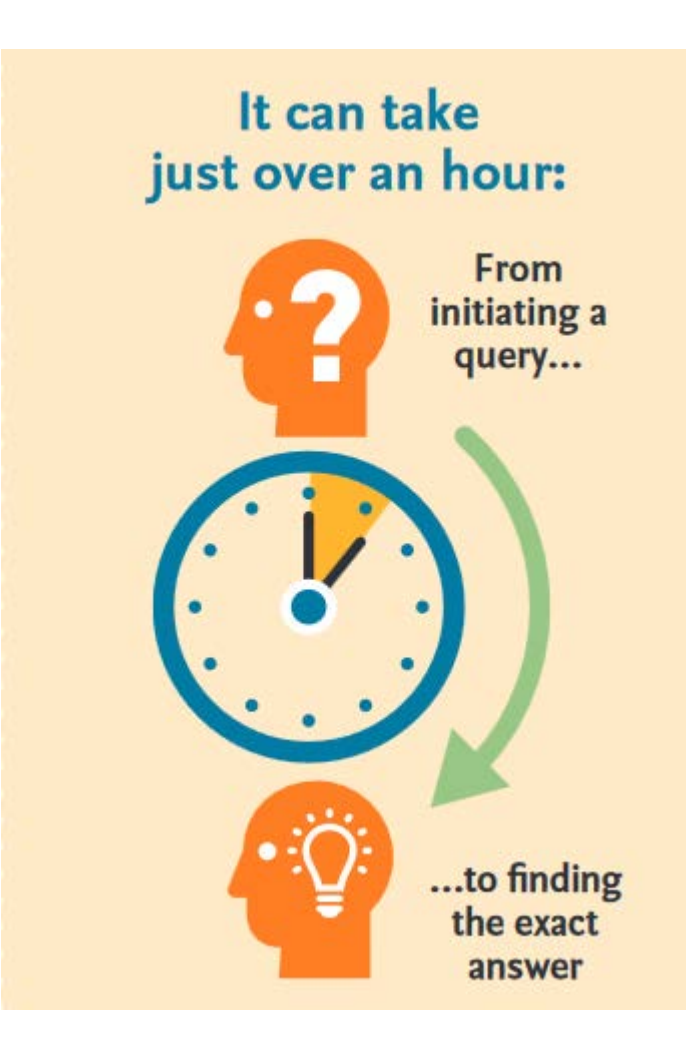

## 연구자의 연구 싸이클

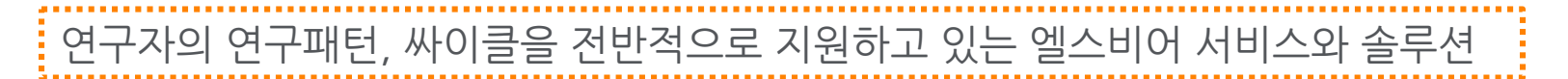

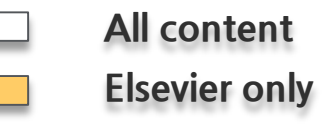

### 탐색/발견 -> 논문 작성/출판 -> 논문 관리/홍보

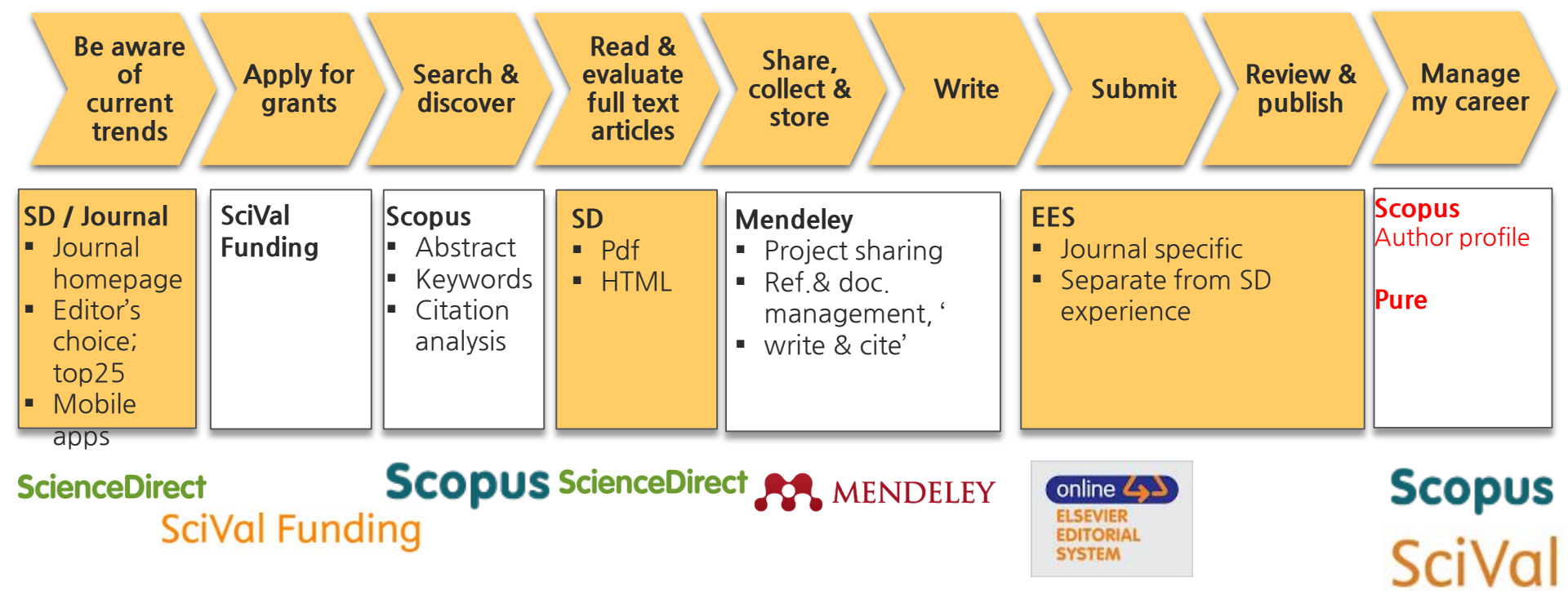

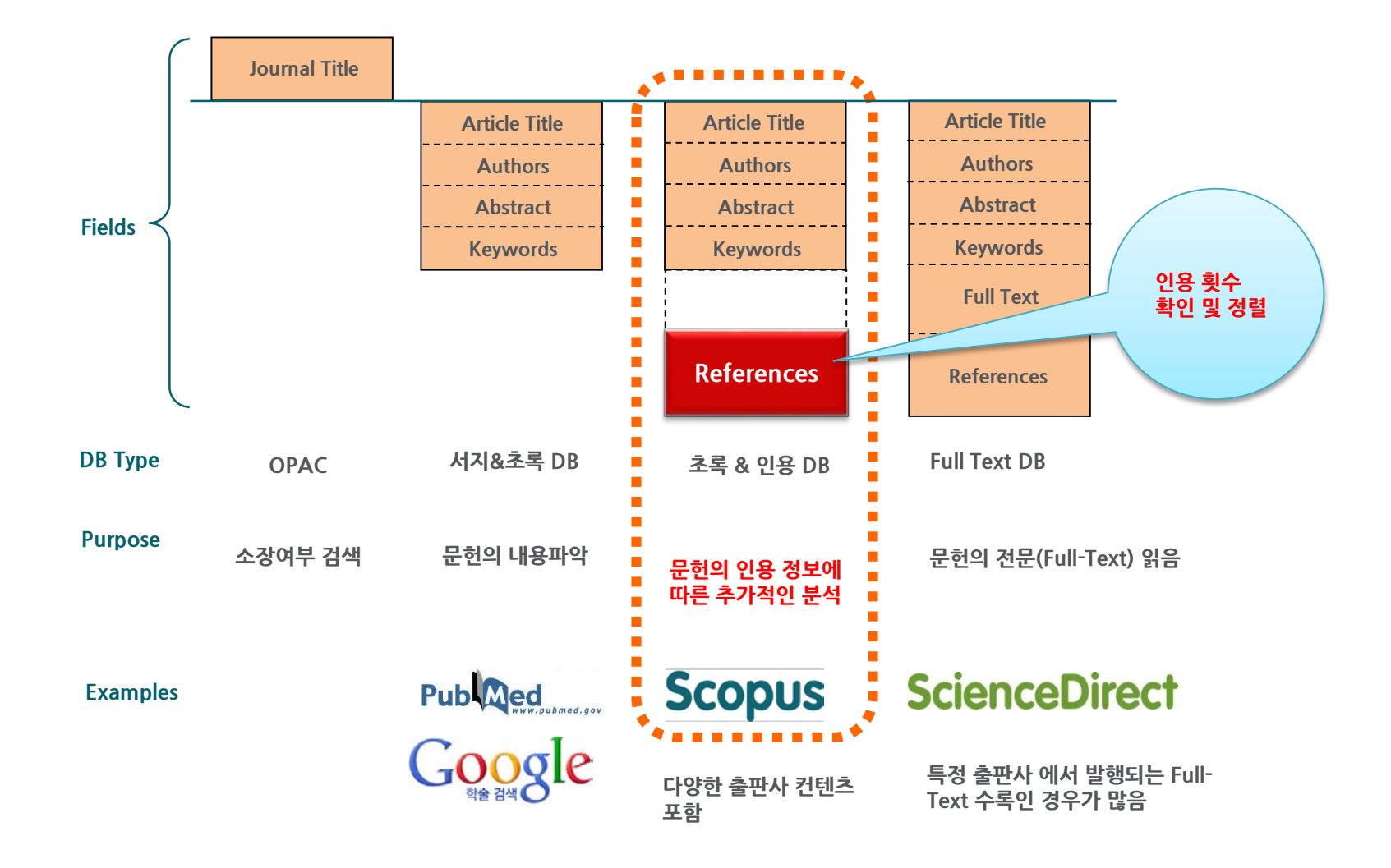

![](_page_4_Picture_0.jpeg)

![](_page_4_Picture_1.jpeg)

# **Scopus Value**

![](_page_4_Picture_3.jpeg)

Empowering Knowledge

### Scopus Contents (1/2)

| Scopus                                                                          |                                                       |                                           | Search                           | Sources                     | Alerts               | Lists           | Help 🗸                        | SciVal ≉         | Dana Jang 🗸   | $\equiv$ |
|---------------------------------------------------------------------------------|-------------------------------------------------------|-------------------------------------------|----------------------------------|-----------------------------|----------------------|-----------------|-------------------------------|------------------|---------------|----------|
| Document                                                                        | search                                                |                                           |                                  |                             |                      |                 |                               |                  |               |          |
| Documents Aut                                                                   | hors Affiliations                                     | Advanced                                  |                                  |                             |                      |                 |                               |                  |               |          |
| Search<br>E.g., "heart attack" AND                                              | D stress                                              |                                           |                                  |                             |                      |                 | Article ti                    | tle, Abstract,   | Keywords      | × +      |
| > Limit                                                                         |                                                       |                                           |                                  |                             |                      |                 |                               |                  |               |          |
|                                                                                 |                                                       |                                           |                                  |                             |                      |                 |                               |                  | Reset form    | Search Q |
| <ul> <li>Scopus는 I</li> <li>전세계 5,0</li> <li>90,000건의</li> <li>학술연구의</li> </ul> | Elsevier 출판사여<br>00개 이상의 출편<br>의 컨퍼런스 등 등<br>탐색 출발점으로 | 서 구축한 최<br>산사에서 출핀<br>재 및 특허자<br>-써, 연구경형 | 녹록/인용<br>되는 22<br>료 링크<br>양 분석 및 | 3데이터버<br>2,748 이선<br>2 전략수립 | 이스<br>상의 타(<br>립을 위험 | 기틀, 12<br>한 도구로 | 20,000여<br>로 활용               | 권의 인문            | 사회학 도서,       |          |
| <ul> <li>평가도구로<br/>대학랭킹평</li> </ul>                                             | . 활용: OECD, 주<br>가기관 (QS, THE                         | 요 국가(미국<br>E, Financial                   | t, 유럽,<br>Times),                | 영국, 일년<br>우리나리              | 본, 호주)<br>1 한국경      | 의 정부<br>제 등어    | <sup>년</sup> 기관/ 연<br> 서 연구 성 | 구위원회,<br>성과 평가 - | 전세계<br>도구로 활용 |          |

### Scopus Contents (2/2)

- 논문별 인용정보: 논문별 피 인용정보를 실시간 제공하여, 인용하거나, 인용된 논문 등 관련 논문 탐색 시 활용
- Author Profile: 저자의 연구성과 분석: 논문, 피인용현황, 참고문헌, H-index 제공
- Affiliation Profile: 기관의 논문을 그룹핑. 기관의 연구성과 분석, 논문, 저자, 주제정보, 연구협력 기관 정보 제공
- Journal Analyzer: 저널의 영향력 평가 및 분석, 논문, 피인용도, SJR, SNIP, IPP 지수 제공
- 검색결과를 연도별, 저자별, 주제별, 논문 타입별, 저널별, 키워드, 기관별, 국가별, 저널 형태별로 그룹핑 가능
- 저널 등재: Scopus Content Selection & Advisory Board(CSAB)에서 타이틀 선정 기준에 따라 철저한 심사 후 등재 결정

Scopus 등재 컨텐츠 현황, 2016년 10월 현재>

| Contents      | Active titles | Peer-reviewed<br>Journals | Trade<br>publication | Book Series |
|---------------|---------------|---------------------------|----------------------|-------------|
| No. of titles | 22,748        | 21,868                    | 322                  | 558         |

| Subject       | Social Science | Health Sciences | Physical Sciences | Life Sciences |
|---------------|----------------|-----------------|-------------------|---------------|
| No. of titles | 8,390          | 6,925           | 7,559             | 4,585         |

## Scopus 주제분류 체계

- Scopus 분류 기준인 ASJC journal classification 적용
  - 4개의 대 주제를 27개의 중 주제, 307 개의 소주제분야로 선택 및 제한하여 성과 분석

#### 27개 대주제 분야 (ASJC - Scopus 기준)

- Agricultural and Biological Sciences
- Arts and Humanities
- Biochemistry, Genetics and Molecular Biology
- Business, Management and Accounting
- Chemical Engineering
- Chemistry
- Computer Science
- Decision Sciences
- Earth and Planetary Sciences
- Economics, Econometrics and Finance
- Energy
- Engineering
- Environmental Science
- Immunology and Microbiology

- Multidisciplinary
- Materials Science
- Mathematics
- Medicine
- Neuroscience
- Nursing
- Pharmacology, Toxicology and Pharmaceutics
- Physics and Astronomy
- Psychology
- Social Sciences
- Veterinary
- Dentistry
- Health Professions

![](_page_7_Figure_32.jpeg)

### Contents 선별 및 관리

Scopus에 등재되기 위해서는1차적인 최소요건과 2차 평가지표 모두를 충족시켜야 함

〈1차 심사〉

![](_page_8_Figure_5.jpeg)

〈2차 심사〉 Content Selection & Advisory Board(CSAB)의 심사 후, 등재 여부 결정

| Journal Policy                                                                       | Quality of Content                                                               | Journal Standing                            | Regularity | Online Availability                                           |
|--------------------------------------------------------------------------------------|----------------------------------------------------------------------------------|---------------------------------------------|------------|---------------------------------------------------------------|
| (정책)                                                                                 | (편집)                                                                             | (저널 평판)                                     | (정규성)      | (접근성)                                                         |
| <ul> <li>편집정책 및<br/>방향</li> <li>동료평가제도</li> <li>편집인의 다양성</li> <li>저자의 다양성</li> </ul> | <ul> <li>학문에 기여도</li> <li>초록상태</li> <li>학술지 목적에<br/>부합정도</li> <li>이독성</li> </ul> | <ul><li> 학술지 인용도</li><li> 편집인 인용도</li></ul> | • 정시발행     | <ul> <li>온라인 접근성</li> <li>홈페이지 언어</li> <li>홈페이지 상태</li> </ul> |

Info: http://www.elsevier.com/online-tools/scopus/content-overview Questions: titlesuggestion@scopus.com

### Scopus 데이터 구조

국가, 기관 데이터는 해당 연도에 따라 색인되며, 연구자는 생애 업적을 하나의 프로파일로 통합하여 관리

![](_page_9_Figure_4.jpeg)

### Scopus - 기관프로파일 구성

**Scopus** 

Search Sources Alerts Lists Help 🗸 SciVal 🗷

### Affiliation details (Pusan National University)

| Back to results   1 of 5 Next >                                                                                                    |                                                                                                    |                                                                                                    |                                                                                                    | 🖶 Export   🖳 Print   💟 E-mail                                                      |
|----------------------------------------------------------------------------------------------------|----------------------------------------------------------------------------------------------------|----------------------------------------------------------------------------------------------------|----------------------------------------------------------------------------------------------------|------------------------------------------------------------------------------------|
| Pusan National University<br>San 30 Jangjeon-dong, Geumjeong-gu, Busan<br>Pusan, South Korea                                                                                                    |                                                                                                    | About Scopus Affiliation Ident<br>Other n                                                                                                    | tifier   View potential affiliation matches<br>name formats: Pusan National University                       | Follow this affiliation Receive emails when new documents are available in Scopus. |
| Attiliation ID: 60008783                                                                                                    |                                                                                                    |                                                                                                    |                                                                                                    | Give feedback about this affiliation                                               |
| Documents: 32,094<br>Authors: 14,043<br>Patent results: 350                                                                                                    |                                                                                                    |                                                                                                    |                                                                                                    | Documents by subject area                                                          |
| Collaborating affiliations                                                                                                    |                                                                                                    | Documents by source                                                                                                    |                                                                                                    |                                                                                    |
| Seoul National University<br>Pukyong National University<br>Pusan National University, College of Medicine<br>Kyungpook National University<br>Dong-A University<br>View more<br>The data displayed above is compiled exclusively from articles published in th<br>required). The data displayed above is subject to the privacy conditions conta | Documents<br>1,319<br>889<br>772<br>651<br>635<br>e Scopus database. To<br>ined in the privacy poli | Journal Of The Korean Physical Society<br>Bulletin Of The Korean Chemical Society<br>Journal Of Mechanical Science And Technology<br>Journal Of Materials Processing Technology<br>Lecture Notes In Computer Science Including<br>Subseries Lecture Notes In Artificial Intelligence<br>And Lecture Notes In Bioinformatics<br>View more | Documents<br>818<br>457<br>303<br>299<br>298<br>ter feedback, please contact us (registration<br>Top of page | 26.9%<br>5.2%<br>7.3%<br>9.0%<br>14.6%<br>14.9%<br>7.8%                            |
|                                                                                                    |                                                                                                    |                                                                                                    |                                                                                                    | Engineering                                                                        |

![](_page_10_Picture_7.jpeg)

### Scopus - 저자프로파일 구성

#### Author details

| The Scopus Author Identifier assigns a unique number to groups of do<br>is grouped separately. In this case, you may see more than 1 entry for the<br>intervence of the second second secon | cuments written by the same author via an algorit<br>he same author.                         | thm that matches authorship based on a certain cri                                          | teria. If a document c                               | annot be confidently matched with an author identifier, it                                                         |
|----------------------------------------------------------------------------------------------------|----------------------------------------------------------------------------------------------|---------------------------------------------------------------------------------------------|------------------------------------------------------|----------------------------------------------------------------------------------------------------|
| Back to results   1 of 1                                                                                                    |                                                                                              |                                                                                             | Print   🎽 E-mail                                     |                                                                                                    |
| YOO, INKWON<br>Pusan National University. Busan, South Korea<br>Author ID: 35228264700                                                                                                    |                                                                                              | About Scopus Author Identifier   View potenti<br>Other name form                            | al author matches<br>ats: Yoo, I. K.<br>Yoo, In Kwon | Follow this Author<br>Receive emails when this author<br>publishes new articles<br>Get citation alerts             |
| Documents: 369       ▲ An         Citations: 14976 total citations by 6628 documents       Im Vie         h-index: 66 @       Im Vie         Co-authors: 150 (maximum 150 co-authors can be displayed)       Im Vie                                                                                                    | alyze author output<br>w citation overview<br>w <i>h-</i> graph                              |                                                                                             |                                                      | Add to ORCID                                                                                                    |
| 369 Documents               Cited by 6628 documents               150 co-authors         369 documents       View all in search results format <ul> <li>Export all to CSV file ▼</li> <li>Image: Save all to list</li> <li>Set document alert</li> </ul>                                                                                                    | 🔝 Set document feed                                                                          | Sort on                                                                                     | Date Cited by                                        | Citations<br>2007 Years 2017<br>Documents Citations                                                                |
| Y production in U + U collisions at sNN =193 GeV measured with the STAR Full Text View at Publisher                                                                                                    | experiment Adamczyk, L., Adkins, J.K.,<br>Agakishiev, G., (), Zoulkarneeva,<br>Y., Zyzak, M. | 2018 Physical Review C                                                                      | D                                                    | Author History Publication range: 1996 - 2016 References: 7614                                                     |
| Y production in U + U collisions at sNN =193 GeV measured with the STAR<br>Y PRODUCTION in U + U COLLISIONS at L. ADAMCZYK et al.                                                                                                    | experiment Adamczyk, L., Adkins, J.K.,<br>Agakishiev, G., (), Zoulkarneeva,<br>Y., Zyzak, M. | 2016 Physical Review C - Nuclear Physics                                                    | 0                                                    | Source history:<br>Acta Physica Polonica B View documents<br>Physical Review C - Nuclear Physics<br>View documents |
| Jet-like correlations with neutral pion triggers in $\ensuremath{pp}$ and central $\ensuremath{Pb}\xspace-\ensuremath{Pb}\xspace$ collise TeV                                                                                                    | ions at 2.76 Adam, J., Adamová, D., Aggarwal,<br>M.M., (), Zinovjev, G., Zmeskal, J.         | 2018 Physics Letters, Section B: Nuclear,<br>Elementary Particle and High-Energy<br>Physics | 0                                                    | Pramana - Journal of Physics View documents<br>View More<br>Show Related Affiliations                              |
| Full Text View at Publisher                                                                                                    |                                                                                              | Open Access                                                                                 |                                                      |                                                                                                    |

- Scopus에 등재된 논문이 있는 경우 저자 프로파일이 자동으로 생성
- 한 저자가 2개 이상의 프로파일을 가지고 있는 경우 하나로 통합
- 프로파일에 해당의 저자의 논문이 아닌 논문이 포함되어 있다면, "Author Profile Wizard"을 통해 수정

No

1

2

3

4

5

6

7

8

9

10

### 연구자의 연구영향력 평가지수 - H-index

- 연구자의 연구성과를 평가하기 위한 지표로 UCSD의 물리학자 Jorge E. Hirsch에 의해 개발
- 현재는 연구자뿐만 아니라, 저널, 기관, 국가의 연구성과 측정에도 활용되고 있음
- 어떤 연구자의 논문을 인용빈도가 높은 순부터 나열 하였을 때, 논문의 인용빈도가 논문의 순위보다 크거나 같은 마지막 논문의 순위가 그 연구자의 h-지수
- 연구자가 발표한 논문의 수나 피 인용수 등 개별 지표에서 성과를 양이나 질로 단순히 평가하는 기존의 지표와 달리, 질과 양적인 측면 모두 고려

![](_page_12_Figure_7.jpeg)

#### This author's h-index is 9

연구자의 h-지수가 9라면, 최소 9회 이상 인용된 논문을 9편 발표했다는 의미

![](_page_13_Picture_0.jpeg)

# 선행연구 탐색을 위한 Scopus

![](_page_13_Picture_2.jpeg)

Empowering Knowledge

### 선행연구 탐색

![](_page_14_Picture_3.jpeg)

### Scopus - 학술연구 검색의 출발점: 색인정보 + 인용정보 + 관련문헌 탐색

![](_page_14_Picture_5.jpeg)

### Scopus: 선행연구 탐색 툴

### Scopus

연구자의 주제, 경력에 따른 탐색

- 신입연구원 리뷰 논문을 통한 해당 분야 선행연구 탐색
- 공학, 컴퓨터분야 연구자 컨퍼런스 자료부터 선행연구 탐색

| Scopus                                     | Search Sources Alerts Lists Help      | References (83)                                                                                                    |
|--------------------------------------------|---------------------------------------|----------------------------------------------------------------------------------------------------|
| Document search                            |                                       | 🔿 Al 😰 CSV export -   📓 Print   🖼 E-mail   🔐 Create bibliography                                                                                                    |
| Documents Authors Affiliations Advanced    |                                       | <ul> <li>Araujo, P.W., Brereton, R.G.</li> <li>Experimental design II. Optimization         <ul> <li>(1996) TrAC - Trends in Analytical Chemistry, 15 (2), pp. 63 70. Cited 138 times.</li> <li>doi: 10.1016/0165-9036(96)80762-X</li> </ul> </li> </ul> |
| Search<br>"Artificial Intelligence"        | × Article title, Abstract, Keywords + | Full Text View at Publisher                                                                                                    |
| E.g., "heart attack" AND stress            |                                       | <ul> <li>Lundstedt, T., Seifert, E., Abramo, L., Thelin, B., Nyström, A., Pettersen, J., Bergman, R.</li> </ul>                                                                                                    |
| ∽ Limit                                    |                                       | 2 Experimental design and optimization<br>(1998) Chemometrics and Intelligent Laboratory Systems, 42 (1-2), pp. 340. Cited 518 times.<br>doi: 10.1016/S0169-7430(98)00065-3                                                                              |
|                                            |                                       | Full Text View at Publisher                                                                                                    |
| Date range (inclusive)                     | _                                     | 🔘 Hanrahan, G., Lu, K.                                                                                                    |
| Published     All years     to     Present |                                       | 3 Application of factorial and response surface methodology in modern experimental design and optimization                                                                                                    |
| ○ Added to Scopus in the last 7 days       |                                       | (2006) Critical Reviews in Analytical Chemistry, 36 (3-4), pp. 141-151. Cited 80 times.<br>doi: 10.1080/104083406000969478                                                                                                    |
|                                            |                                       | Full Text View at Publisher                                                                                                    |
| Review ^                                   | ,                                     | ⊖ Gilmour, S.G.                                                                                                    |
| ALL                                        |                                       | 4 Response surface designs for experiments in bioprocessing                                                                                                    |
| Article or Review                          |                                       | (2006) Biometrics, 62 (2), pp. 323 381. Cited 30 times.                                                                                                    |
| Article                                    | Reset form Search Q                   | doi: 10.1111/j.1541-0420.2005.00447.x                                                                                                    |
| Review                                     |                                       | View at Publisher                                                                                                    |
| Article in Press                           |                                       | Teófilo, R.F., Ferreira, M.M.C.                                                                                                    |
| Book or Book Chapter                       |                                       | 5 Chemometrics II: Spreadsheets for experimental design calculations, A tutorial                                                                                                    |
| Book                                       |                                       | (2006) Quimica Nova, 29 (2), pp. 338 350. Cited 76 times.<br>http://www.sciela.bidefilan/29o/20124.edf                                                                                                    |
| Book Chapter                               |                                       | View at Publisher                                                                                                    |
| Article or Conference Paper                |                                       |                                                                                                    |
| []                                         |                                       |                                                                                                    |

Year

2017

2016

2015

2014

2013

Anon

YEAR

77,988 document results

TITLE-ABS-KEY ("Artificial Intelligence") AND DOCTYPE (ar OR re)

해당 논문이 인용한 논문, 해당 논문을

인용한 논문 등 탐색

## Scopus: 선행연구 탐색 툴

View secondary documents View 26160 patent results Search your library

Cited by

13114

7761

7032

연도별 인용현황 분석 Show all abstracts Sort on: Cited by (highest) Search within results... Ollo Analyze search results CSV export 🔳 All 🗸 Download View citation overview View Cited by Save to list .... 🖂 🛛 🌹 Refine results Dod iment title Authors Year Source **I** A C mputational Approach to Edge Detection Canny, J. 1986 IEEE Transactions on Pattern Analysis and Machine Intelligence ~ PAMI-8(6), pp. 679-698 (1,231) > View abstract ~ Full Text View at Publisher Related documents (5,622) > (5,644) > 2 Rough sets Pawlak, Z. 1982 International Journal of Computer & Information Sciences (5,818) > 11(5), pp. 341-356 (4,236) > View abstract ~ Full Text View at Publisher Related documents View more Export document settings <선택된 논문을 엑셀, 참고문헌 관리 Author name 26  $\overline{}$ You have chosen to export 77988 documents 프로그램으로 다운로드> Select your method of export (116) > CALC ALCOLOGY AND A CONTRACT AND A CONTRACT AND A C What information do you want to export? 검색제한 범위 Customize export **KEYWORD** Citation information Bibliographical information Abstract and Keywords Funding Details AUTHOR NAME AFFILIATION Author(s) Affiliations Abstract Number Author Keywords SUBJECT AREA COUNTRY Document title Serial identifiers (e.g. ISSN) Acronym Year PubMed ID Index Keywords Sponsor DOCUMENT TYPE SOURCE TYPE EID Publisher Funding text Source title Editor(s) SOURCE TITLE LANGUAGE

Language of Original Document

Correspondence Address

Abbreviated Source Title

Volume, Issue, Pages

Source and Document Type

Citation count

DOI

# 선행연구의 인용분석을 통한 연구 경향 분석

Scopus

Citation overview를 통한 연도별 인용현황, self citation 현황 분석

#### Citation overview Citation overview This is a overview of citations for the documents you selected 200 cited documents Back to document results | W Save to list Document h-index : 200 Scopus does not have complete citation information for articles published before 1996. 🔯 View h-graph 👔 30000 연도범위를 선택 Citations 2013 • to Date range: 2017 0 2013 2014 2015 2017 2016 Exclude self citations of all authors Years Exclude Citations from books Edit the data for this graph and the citation table below Update Documents

### Citations

| Sort on: Date (newest) Citation count (descending)              |       | <2013  | 2013  | 2014  | 2015  | 2016  | 2017 | Subtotal | >2017 | Total  |  |
|-----------------------------------------------------------------|-------|--------|-------|-------|-------|-------|------|----------|-------|--------|--|
|                                                                 | Total | 150283 | 24652 | 25558 | 25596 | 25064 | 5064 | 105934   | 0     | 256217 |  |
| 1 Deep learning                                                 | 2015  |        |       |       | 44    | 610   | 202  | 856      |       | 856    |  |
| 2 Representation learning: A review and new perspectives        | 2013  |        | 6     | 109   | 254   | 384   | 84   | 837      |       | 837    |  |
| 3 Ribosome profiling of mouse embryonic stem cells reveals the  | 2011  | 76     | 115   | 145   | 133   | 152   | 24   | 569      |       | 645    |  |
| A Bayesian model of shape and appearance for subcortical<br>bra | 2011  | 58     | 82    | 111   | 159   | 168   | 29   | 549      |       | 607    |  |
| 5 A practical tutorial on the use of nonparametric statistical  | 2011  | 51     | 96    | 131   | 156   | 232   | 54   | 669      |       | 720    |  |

### Analyze search result: 검색결과의 경향 분석

Analyze search results 연도별, 저널, 저자, 기관, 국가, 논문 형태, 주제분야별 분석

🗈 Export | 💻 Print | 🗹 E-ma

![](_page_18_Figure_5.jpeg)

![](_page_18_Figure_6.jpeg)

![](_page_18_Figure_7.jpeg)

## 아티클 페이지

#### Nature

Volume 521, Issue 7553, 27 May 2015, Pages 438-444

#### Deep learning (Review)

Lecun, Y.<sup>ab</sup> M, Bengio, Y.<sup>c</sup>, Hinton, G.<sup>de</sup>

\* Facebook Al Research, 770 Broadway, New York, NY, United States

<sup>b</sup> New York University, 715 Broadway, New York, NY, United States

<sup>c</sup> Department of Computer Science, Operations Research Université de Montréal, Pavillon André-Aisenstadt, PO Box 6128, Montréal, QC, Canada

Wiew additional affiliations

View references (103)

View in search results format

#### Abstract

Deep learning allows computational models that are composed of multiple processing layers to learn representations of data with multiple levels of abstraction. These methods have dramatically improved the state-of-the-art in speech recognition, visual object recognition, object detection and many other domains such as drug discovery and genomics. Deep learning discovers intricate structure in large data sets by using the backpropagation algorithm to indicate how a machine should change its internal parameters that are used to compute the representation in each layer from the representation in the previous layer. Deep convolutional nets have brought about breakthroughs in processing images, video, speech and audio, whereas recurrent nets have shone light or sequential data such as text and speech. © 2015 Macmillan Publishers Limited. All rights reserved.

#### Indexed keywords

GEOBASE Subject Index: data processing; data set; machine learning; parameterization

EMTREE medical terms: automatic speech recognition; classifier; deep learning; human; image processing; language processing; learning; learning; l nonhuman; pattern recognition; priority journal; recognition; Review; speech discrimination; algorithm; artificial intelligence; artificial neural network; computer; language; trends

MeSH: Algorithms; Artificial Intelligence; Computers; Language; Neural Networks (Computer) Medline is the source for the MeSH terms of this document.

ISSN: 00280838 CODEN: NATUA Source Type: Journal Original language: English DOI: 10.1038/nature14539 PubMed ID: 26017442 Document Type: Review Publisher: Nature Publishing Group

#### References (103)

🖸 All 🖶 CSV export 👻 🖳 Print | 🖾 E-mail | 🔀 Save to PDF | 谢 Create bibliography

- Krizhevsky, A., Sutskever, I., Hinton, G.  $\bigcirc$
- ImageNet classification with deep convolutional neural networks (2012) Proc. Advances in Neural Information Processing Systems, 25, pp. 1090-1098. Cited 1330 times.
- 0 Farabet, C., Couprie, C., Najman, L., Lecun, Y.
- 아티클의 상세정보 확인 (저자, 소속기관, 초록, 키워드, 펀딩정보 등)
- 해당 아티클의 참고문헌, 이를 인용한 논문, 인용현황 상세분석

![](_page_19_Picture_25.jpeg)

Cited by 856 documents

classifying mediastinal lymph node metastasis of non-small cell lung cancer from <sup>18</sup>F-FDG PET/CT images Wang, H., Zhou, Z., Li, Y. (2017) EJNMMI Research Regularization of neural network model with distance metric learning for i-vector based

spoken language identification Lu. X., Shen, P., Tsao, Y. (2017) Computer Speech and Language

Improving texture analysis performance in biometrics by adjusting image sharpness Zhang, K., Huang, D., Zhang, B. (2017) Pattern Recognition

View all 856 citing documents

Inform me when this document is cited in Scopus:

Editorial introduction to the Neural Networks

A convolutional neural network VLSI for image

recognition using merged/mixed analog-digital

(2003) Lecture Notes in Artificial Intelligence (Subseries of Lecture Notes in Computer Science)

Advances in optimizing recurrent networks

Bengio, Y., Boulanger-Lewandowski, N., Pascanu, R. (2013) ICASSP, IEEE International Conference on

Acoustics, Speech and Signal Processing - Proceedings

Set citation alert | S Set citation feed

special issue on Deep Learning of

Korekado, K., Morie, T., Nomura, O.

Representations Bengio, Y., Lee, H.

architecture

(2015) Neural Networks

Related documents

아티클의 인용을 통해

다양한 커뮤니케이션

영향력 분석

채널을 활용한 아티클의

인용되고 있는지

(예시: 상위 1%)

아티클에 대한 관심을

유도 및 Scholarly

Activity: Mendeley

Scholarly commentary: 블로그, 위키피디아 등을

통해 아티클에 대한 소개

이용자들이 논문을

다운로드한 건수

및 평가한 통계

Facebook.

Mass Media: 각종

미디어를 통해 해당

아티클이 얼마나 소개

되었는지에 대한 통계

Social Activity: Twitter,

Google+등을 통해

발생된 멘션 통계

영향력을 파악하는 것 외에

아티클 발표 후 얼마나

분석(Citation, FWCI)

해당 주제분야 내에서의 아티클의 영향력 확인

## 아티클의 연구영향력 분석

Metric details @

Deep learning Back to article (2015) Nature, 521(7553), pp. 438-444

![](_page_20_Figure_5.jpeg)

View all Social Activity

Benchmark highlights 🕑 Based on 1220 readers from 2 sources Compared to Multidisciplinary articles of same age and document type

### Field Weighted Citation Impact(FWCI): 상대적인 피인용 지수

- 같은 출판연도, 주제분야, 논문 형태에 따라 인용을 측정하여 정규화한 인용지수
- 특정 논문들이 받은 실제 인용 수에 대한 비율로, 전체 인용은 주제 분야 평균에 기반에서 산출
- 정규화된 지수로 다양한 주제분야를 비교하는데 있어 활용될 수 있음
- FWCI의 전세계 평균은 1이며, 1보다 크면 평균이상, 1 이하이면 평균 이하, 예) FWCI 지수가 1.34이면 전세계 평균대비 34% 더 인용되었다고 해석

![](_page_21_Figure_7.jpeg)

THE 세계대학평가에서 기관의 연구영향력 분석을 위한 지표로 활용

![](_page_22_Picture_0.jpeg)

## 논문 투고를 위한 저널 선정

![](_page_22_Picture_2.jpeg)

Empowering Knowledge

### Scopus: 저널의 영향력 지수

### http://www.journalmetrics.com

| Cell<br>Scopus coverage years: from 1974 to Present<br>Publisher: Cell Press                                                                                                    |                                                                             | Visit Scopus Journal Metrics<br>CiteScore 2015<br>23.62 | C                                 |  |
|----------------------------------------------------------------------------------------------------|-----------------------------------------------------------------------------|---------------------------------------------------------|-----------------------------------|--|
| ISSN: 0092-8674       E-ISSN: 1097-4172         Subject area: Biochemistry, Genetics and Molecular Biology         Set document alert       Journal Homepage         -p <sup>cc</sup> Webcat Plus       More | SJR 2015<br>28.188                                                          | C                                                       |                                   |  |
|                                                                                                    |                                                                             | 5NIP 2015<br>5.062                                      | C                                 |  |
| CiteScore rank & trend Scopus content coverage                                                                                                    |                                                                             |                                                         |                                   |  |
| CiteScore 2015 Calculated on 31 May, 2016                                                                                                    | CiteScore rank<br>In category: Biochemistry, Genetics and Molecular Biology |                                                         |                                   |  |
| $23.62 = \frac{\text{Citation Count 2015}}{\text{*Documents 2012 - 2014}} = \frac{42082 \text{ Citations}}{1782 \text{ Documents}}$                                                                          | Percentile: 99th                                                            | Rank: #1/187 >                                          | I                                 |  |
| *CiteScore includes all available document types View CiteScore methodology > Citescore FAQ >                                                                                                    | View CiteScore trend                                                        | ls >                                                    |                                   |  |
| CiteScoreTracker 2016 <sup>©</sup>                                                                                                    |                                                                             | Last updated on <i>29 Oc</i><br>Updat                   | <i>ctober, 2016</i><br>ed monthly |  |
| $16.80 = \frac{\text{Citation Count 2016}}{\text{Documents 2013 - 2015}} = \frac{31630 \text{ Citations to date }}{1883 \text{ Documents to date }}$                                                         |                                                                             |                                                         |                                   |  |

### Scopus 타이틀 리스트 및 저널 페이지, Journal metrics 싸이트에서 확인가능

- 3년간 발표된 논문 및 인용건수를 기반으로 학술지의 영향력지수 산출
- Citescore: 학술지 영향력 지수, 특정기간 동안 인용된 빈도수의 척도로서 그 논문이 실린 저널의 수준을 평가하는 지표로 활용
- SJR(SCImago Journal Rank): 학술지의 명성에 따른 지수 (평균=1로 정규화), 모든 인용을 동등하게 평가하면 안된다" 전제, 학술지 명성에 따라 지수 산출
- SNIP(Source Normalized Impact Per Paper): 학술지의 주제에 따른 지수, 학술지의 주제 분야별 인용패턴 고려하고 얼마다 빨리 인용되는지 영향 고려 (평균= 1로 정규화, 1보다 높으면 주제분야에서 평균 이상)

## CiteScore: 출판물의 영향력 지수

![](_page_24_Figure_3.jpeg)

| CiteScore                                                                         | Impact Factor                                                                                      |
|-----------------------------------------------------------------------------------|----------------------------------------------------------------------------------------------------|
| A = citations to 3 years of documents<br>(특정 출판물의 2012-2014년 논문이 2015년에<br>인용된 수) | A = citations to 2 or 5 years of documents<br>(특정 출판물의 2년, 5년간 논문이 2015년에 인용된<br>수)                |
| B = all documents indexed in Scopus, same as A<br>(특정 츨핀물에 등재된 모든 논문 수 포함)        | B = only citable items (articles and reviews),<br>different from A (특정 출판물에 등재된 아티클,<br>리뷰 형태로 제한) |

- 2016년 12월 최초로 발효
- CiteScore 는 Scopus에 등재된 모든 출판물(저널, Book Series, Conference)에 적용
- 저널에 대한 영향력 지수이지, 아티클 혹은 저자에 대한 영향력 지수가 아니므로 명확한 이해 및 활용 필요

### 주제분야별 등재저널 브라우즈

# Scopus 타이틀 리스트, Sources에서 알파벳 순, 주제별 브라우즈

| Search for a source   | Browse sources  | _   |       |             | 🛃 Download Scopus Source List 🛈 |
|-----------------------|-----------------|-----|-------|-------------|---------------------------------|
| Computer Science      | $\sim$          |     |       |             |                                 |
| Display only Open Acc | cess journals 🕕 |     |       |             |                                 |
| Display sources       |                 |     |       |             |                                 |
| All   A B C           | DEFG            | ніј | KLMNO | PQRSTUVWXYZ |                                 |

| 1906 results                                                                                        |               |       |        |         | Clear filters |
|----------------------------------------------------------------------------------------------------|---------------|-------|--------|---------|---------------|
| Source title                                                                                        | O CiteScore V | © SJR | O SNIP | Туре 🗸  |               |
| Foundations and Trends in Machine Learning           Library Catalogue         (ACNP Cat.Periodici) | 17.30         | 6.194 | 13.423 | Journal |               |
| Wiley Interdisciplinary Reviews: Computational Molecular Science                                    | 14.98         | 6.715 | 5.763  | Journal |               |
| IEEE Transactions on Pattern Analysis and Machine Intelligence                                      | 12.66         | 7.653 | 8.420  | Journal |               |

| MIS | Calculated on | 31 May 2016                                    |       |                                       |           |                   |           |           |       |      |
|-----|---------------|------------------------------------------------|-------|---------------------------------------|-----------|-------------------|-----------|-----------|-------|------|
| Lib | Scopus        | pus                                            |       | Percentile                            | Citation  | Scholarly Percent |           | SNIP      | SIR — | RANK |
|     | SourceID 🔄    | · · · · · · · · · · · · · · · · · · ·          |       | · · · · · · · · · · · · · · · · · · · | Count 🛛 💌 | Output 💌          | Cited 🛛 💌 | · · · · · |       | •    |
|     | 24254         | IEEE Transactions on Pattern Analysis and Mach | 12.66 | 99                                    | 7784      | 615               | 92        | 8.420     | 7.653 | 1    |
|     | 72242         | International Journal of Computer Vision       | 6.81  | 97                                    | 2084      | 306               | 81        | 5.068     | 5.633 | 2    |
|     | 24212         | Proceedings of the IEEE Computer Society Conf  | 6.19  | 95                                    | 9165      | 1481              | 84        | 3.123     | 4.330 | 3    |
|     | 17271         | Medical Image Analysis                         | 5.61  | 94                                    | 1839      | 328               | 87        | 3.083     | 2.048 | 4    |
|     | 5100155078    | Foundations and Trends in Computer Graphics a  | 5.50  | 92                                    | 11        | 2                 | 100       | 6.356     | 0.543 | 5    |
|     | 24823         | Pattern Recognition                            | 4.83  | 90                                    | 4711      | 975               | 88        | 3.166     | 2.051 | 6    |
|     | 110561        | Proceedings of the IEEE International Conferen | 3.90  | 89                                    | 2280      | 584               | 78        | 2.485     | 3.065 | 7    |
|     | 24161         | Computer Vision and Image Understanding        | 3.33  | 87                                    | 1180      | 354               | 79        | 2.340     | 1.490 | 8    |
|     | 25548         | Signal Processing                              | 3.00  | 85                                    | 3149      | 1050              | 77        | 1.931     | 1.119 | 9    |
|     | 25535         | IEEE Transactions on Visualization and Compute | 2.91  | 84                                    | 2305      | 793               | 77        | 2.045     | 0.917 | 10   |
|     |               |                                                |       |                                       |           |                   |           |           |       |      |

## 투고 저널 선정을 위한 저널별 영향력 비교

관심 저널의 영향력 지수, 논문 수, 인용된 논문 비율, Review(종설) 비율 비교 분석

### Compare sources

| Compare sources Search for and choose up to                               | ) 10 s                                                                                   | ources to ana | alyze a | and compare.                                         |              |                 |                 |                         |                    |                      |              | 🗈 Export   🖳 Print | 🗹 E-mail |
|---------------------------------------------------------------------------|------------------------------------------------------------------------------------------|---------------|---------|------------------------------------------------------|--------------|-----------------|-----------------|-------------------------|--------------------|----------------------|--------------|--------------------|----------|
| artificial     ×)       Show: ○ CiteScore ○ SJR ○ SNIP ○ ISSN             | Sour                                                                                     | ce Title 🔹    | Limit   | to: Computer Scier                                   | ice          |                 | •               | ۹                       |                    |                      |              |                    | 0        |
| 25 sources found About Compare sources calculation                        | ns                                                                                       |               |         |                                                      |              |                 |                 |                         |                    |                      |              |                    |          |
| Source                                                                    |                                                                                          | Cite Score    | 7       | L^_ Chart                                            | Tal          | ble             |                 |                         |                    |                      |              |                    |          |
| 🗹 Artificial Intelligence                                                 | ~                                                                                        | 5.41          | 4       | CitoScore                                            | SID          | SNID            | Citations       | Decumente               | % Not oited        | % Doviouro           |              |                    |          |
| C Engineering Applications of Artificial Intelligence                     | $\sim$                                                                                   | 3.51          |         | CiteScore                                            | SJR          | SIVIP           | Citations       | Documents               | % Not cited        | 76 Reviews           | -            |                    |          |
| Synthesis Lectures on Artificial Intelligence and M                       | nthesis Lectures on Artificial Intelligence and M 👻 3.38 CiteScore Publication by year 🧑 |               |         |                                                      |              |                 |                 |                         |                    |                      |              |                    |          |
| Ø Journal of Artificial Intelligence Research                             | $\sim$                                                                                   | 3.36          |         | 6.00                                                 |              |                 |                 |                         |                    |                      |              |                    |          |
| 🖉 Artificial Intelligence in Medicine                                     | $\sim$                                                                                   | 3.04          |         |                                                      |              |                 |                 |                         |                    |                      |              |                    |          |
| 2 Artificial Intelligence Review                                          | $\sim$                                                                                   | 2.95          |         | 5.50                                                 |              |                 |                 |                         |                    |                      |              | ~                  |          |
| International Journal of Artificial Intelligence                          | $\sim$                                                                                   | 2.14          |         | 5.00                                                 |              |                 |                 |                         |                    |                      |              |                    |          |
| O International Journal of Artificial Intelligence in E                   | $\sim$                                                                                   | 2.00          |         |                                                      |              |                 |                 |                         |                    |                      |              |                    |          |
| <ul> <li>Journal of Artificial Societies and Social Simulation</li> </ul> | $\sim$                                                                                   | 1.54          |         | 4.50                                                 |              |                 |                 |                         |                    |                      | -            |                    |          |
| O Artificial Intelligence and Law                                         | $\sim$                                                                                   | 1.38          | =       | a 4.00                                               |              |                 |                 |                         |                    |                      |              |                    |          |
| O Journal of Experimental and Theoretical Artificial                      | $\sim$                                                                                   | 1.31          |         | Scor                                                 | *            |                 |                 |                         |                    |                      |              |                    |          |
| International Journal of Pattern Recognition and                          | $\sim$                                                                                   | 1.09          |         | Ö 3.50                                               | •            |                 |                 |                         |                    |                      |              |                    |          |
| Annals of Mathematics and Artificial Intelligence                         | $\sim$                                                                                   | 0.93          |         | 2.00                                                 |              |                 |                 |                         |                    | $\langle \rangle$    |              |                    |          |
| O Artificial Intelligence for Engineering Design, Anal                    | $\sim$                                                                                   | 0.81          |         | 3.00                                                 | -            |                 | /               |                         |                    |                      |              |                    |          |
| O Artificial Life                                                         | $\sim$                                                                                   | 0.81          |         | 2.50                                                 |              | _/              |                 |                         |                    |                      | $\checkmark$ |                    |          |
| Applied Artificial Intelligence                                           | $\sim$                                                                                   | 0.77          |         |                                                      | -            | /               |                 |                         |                    |                      |              |                    |          |
| O International Journal on Artificial Intelligence Tools                  | $\sim$                                                                                   | 0.60          |         | 2.00                                                 |              |                 |                 |                         |                    |                      |              |                    |          |
| O Proceedings of the National Conference on Artifici                      | $\sim$                                                                                   | 0.47          |         | 1.50                                                 |              |                 |                 |                         |                    |                      |              |                    |          |
| <ul> <li>Journal of Artificial Intelligence</li> </ul>                    | $\sim$                                                                                   | 0.42          |         |                                                      | 201          | 1               | 2               | 012                     | 2013               |                      | 2014         | 2015               |          |
| C Lecture Notes in Computer Science                                       | $\sim$                                                                                   | 0.37          |         | 🗹 <table-cell-rows> Artificial Int</table-cell-rows> | elligence    | 🗹 📥 Engi        | neering Applica | tions of Artificial Int | telligence         |                      |              |                    |          |
| O Moshi Shibie yu Rengong Zhineng/Pattern Recog                           | $\sim$                                                                                   | 0.34          |         | Ø → Synthesis Lo                                     | ectures on A | Artificial Inte | lligence and Ma | chine Learning          | 🛨 Journal of Artif | icial Intelligence I | Research     |                    |          |
| Artificial Life and Robotics                                              | $\checkmark$                                                                             | 0.31          |         | 🖄 🕂 Artificial Int                                   | elligence in | Medicine        | 凹 🔷 Artificia   | Intelligence Review     | ,<br>,             |                      |              |                    |          |

### 연구성과 평가 매트릭스

- 목적에 맞는 평가지표는 어떤 것들인가?
- 우리기관, 경쟁기관의 성과 분석 시에는 어떤 지표를 활용할 것인가?
- <u>연구경향 파악을 위해 검토해야 할 지표, 이해해야 할 지표는 무엇인가?</u>

|                                                                         | 피 인                                                                                                    | 비 인용 수 기준                                                                                                    |                                                                                                    |  |
|-------------------------------------------------------------------------|----------------------------------------------------------------------------------------------------|----------------------------------------------------------------------------------------------------|----------------------------------------------------------------------------------------------------|--|
|                                                                         | 절대적인 인용 수                                                                                                    | 상대적인 인용수 (정규화)                                                                                                    | Altmetrics                                                                                                    |  |
| <b>논문의 영향력 지수</b><br>개별논문의 영향력 평가                                       | • Citation: 논문이 인용된 건                                                                                             | <ul> <li>FWCI(Field Weighted Citation<br/>Impact): 논문의 발표연도,<br/>주제분야, 논문 타입 고려</li> </ul>                                                               | <ul> <li>View Count: ScienceDirect,<br/>Scopus 에서 논문을 열람한<br/>건수 (인용은 시간이 걸리기<br/>때문에 인용전의 평가지표로<br/>활용)</li> </ul>                                                                                   |  |
|                                                                         | 수                                                                                                    | <ul> <li>Top10% 논문 수 (고인용 논문<br/>비율): 연도, 주제분야별 Top<br/>1%, 5%, 10%에 해당되는 논문<br/>비율 (절대 수)</li> </ul>                                                    | <ul> <li>Download Count:</li> <li>ScienceDirect 에서 논문을</li> <li>다운로드 한 건 수</li> </ul>                                                                                                    |  |
| <b>학술지 영향력 지수</b><br>• 개인논문, 저자의<br>평가에는 부적합<br>• 주제분야별 논문의<br>인용 격차가 큼 | <ul> <li>Impact Factor (Thomson<br/>Reuter): 2년/5년 단위 지수<br/>제공</li> <li>CiteScore: 3년 동안 단위<br/>지수 제공</li> </ul> | <ul> <li>SNIP(CWTS, 저널의 주제에<br/>따른 영향력 지수): IPP를<br/>주제분야별로 보정</li> <li>SJR(SCimago, 저널의 명성에<br/>따른 지수): 피인용이 높은<br/>논문으로부터의 인용에 대해<br/>가중 배점</li> </ul> | <ul> <li>Scholarly Activity:<br/>Mendeley등의 참고문헌<br/>관리프로그램이나,<br/>연구자들이 주로 활용하는<br/>SNS를 지표로 활용</li> <li>News Media mentions: 뉴스,<br/>미디어 등에 우리기관의<br/>학술연구관련 언급이 얼마나<br/>되었는지를 평가 지표로 활용</li> </ul> |  |

![](_page_28_Picture_0.jpeg)

### **Elsevier Research Intelligence**

감사합니다. 서선경 과장(02-6714-3005, s.seo@elsevier.com)

![](_page_28_Picture_3.jpeg)

www.elsevier.com/research-intelligence